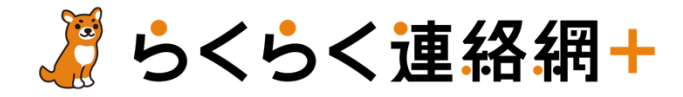

まずは

Download on the App Store

GET IT ON

Web版での

こちら >>>

ご登録は

**Google Play** 

8

アプリを

ダウンロード

+ PLUS

## アプリからの 新規登録手順

STEP 1

メールアドレスを登録

アプリを起動し、「新規登録|画面

でメールアドレスを入力して「認証

コードを送信 | をタップしてくださ

い。認証コードが書かれた手続き

メールが届きます。

メールアドレスを入力

ールアドレスをご登録ください。

メールアドレスを入力

日以内に削除されます。

ます。設定方法はこちら。

をお願いいたします。

STEP 2 アカウント情報を登録

団体「

認証コードを入力し、認証が完了し たら「アカウント情報登録|画面で お名前など、ご自身の情報を入力し てください。お名前とフリガナのみ でご登録いただけます。

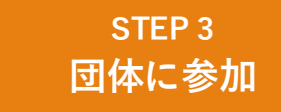

| の招待コード

これを入力

してね!!

「団体管理|画面の「団体に参加| より上部記載の「招待コード」 「ニックネーム」「フリガナ」を入 力し、団体に参加申請。団体の代表 者様の承認をお待ち下さい。

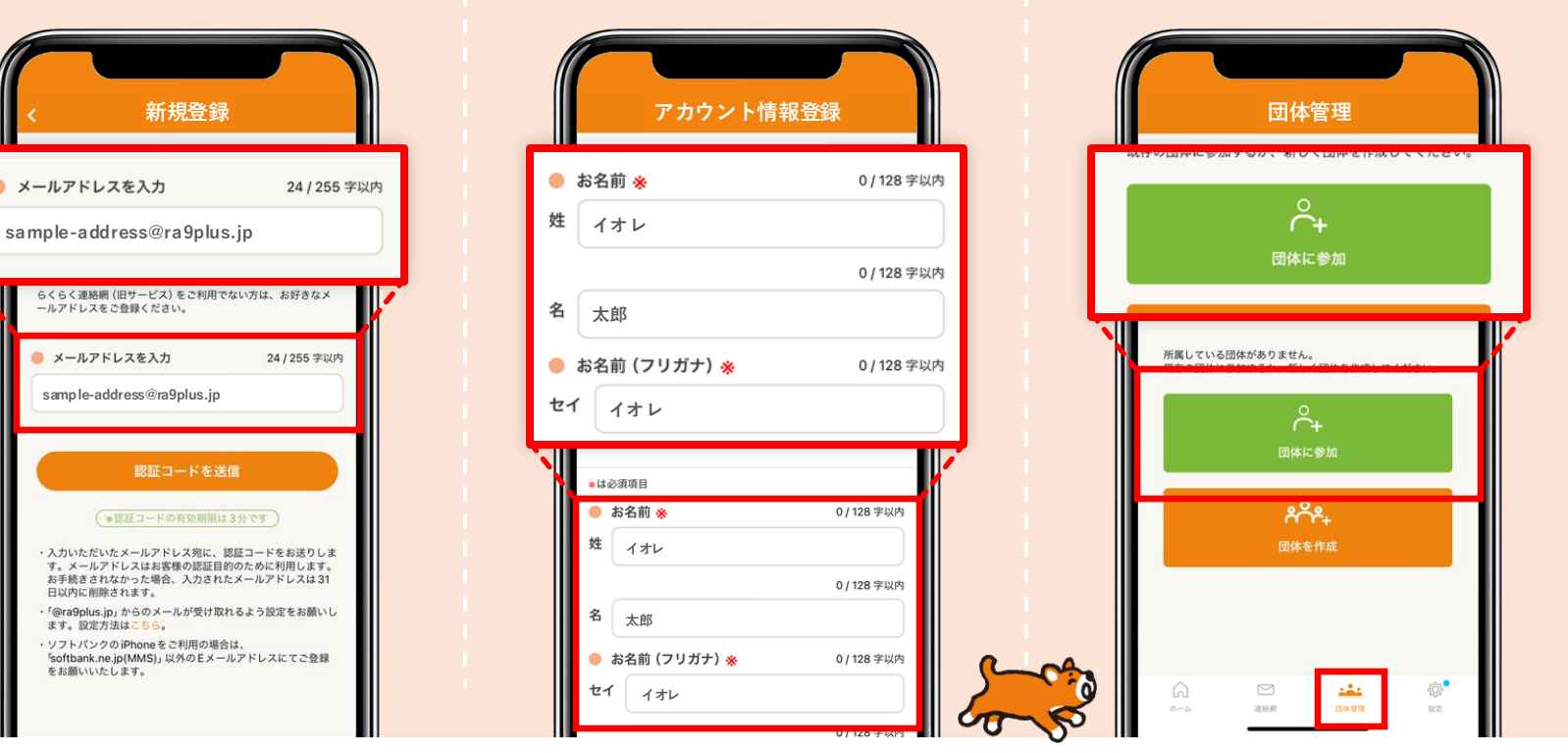

※ STEP1の手続メールが受信できない方は、「@ra9plus.jp」からのメールが受け取れるよう設定をお願いします。あわせて、迷惑メールフォルダの確認もお願いします。